## PROCEDIMIENTO PARA REALIZAR UNA OBSERVACIÓN EN TK20

## Introducción

En la herramienta de cursos del Sistema Tk20, se puede recopilar evidencia del assessment que demuestra el aprendizaje estudiantil, mediante asociar rúbricas digitalizadas a cada estudiante que se encuentra matriculado en las secciones de los cursos. Las dos estrategias principales disponibles en la plataforma son el envío de asignaciones (*Assignment* en Tk20) y la configuración de una observación (*Observation* en Tk20) a los estudiantes matriculados en una sección. Con la herramienta de observación, un profesor puede ingresar por cada estudiante los resultados obtenidos en una rúbrica utilizada para evaluar una actividad (presentación oral, recital, informe escrito, ensayo entre otros) realizada en la clase. En este documento se explicará cómo:

- 1. realizar los pasos para configurar una observación en Tk20
- ingresar las puntuaciones por criterio y totales obtenidos por cada estudiante conforme con la rúbrica configurada y asociada a la sección del curso.
- 3. guardar, someter y editar los resultados ingresados.
- 4. desarrollar informes con los datos agregados.

Previo a utilizar el sistema Tk20 para realizar una observación, el profesor debe haber desarrollado una actividad y tener una rúbrica para evaluar la misma. Las rúbricas se digitalizan en el sistema desde la sección de **Administración**. Debe consultar con el *Campus Administrator* de su unidad académica para realizar este proceso. Por lo general se recomienda que se elabore en un documento Word y se envíe a los programadores de Tk20.

| 1. Seleccione <i>Courses</i> | 2. Seleccione<br>Coursework      |   | 3. Seleccione<br>Observation |          | 4. Seleccione As | ssess    |
|------------------------------|----------------------------------|---|------------------------------|----------|------------------|----------|
|                              | COURSES                          | ~ |                              | $\equiv$ |                  | $\equiv$ |
|                              | MY COURSES                       | > | HOME                         | >        | HOME             | >        |
| =                            | COURSEWORK                       | > | DOCUMENT ROOM                | >        | DOCUMENT ROOM    | >        |
| HOME                         | MY TEMPLATES                     | ~ | REPORTS                      |          | REPORTS          |          |
| TASKS                        | Assignment and Project Templates |   | ARTIFACTS                    | >        | ARTIFACTS        | >        |
|                              | Course Binder Templates          |   | COURSES                      | ~        | COURSES          | ~        |
| REPORTS                      | REPORTS                          |   | MV COLIPSES                  |          | MY COURSES       | >        |
|                              | ASSESSMENT TOOLS                 |   | COURSEWORK                   |          | COURSEWORK       | ~        |
| COURSES >                    | TEMPLATES                        |   | Assignments                  | Ť        | Assignments      | >        |
|                              |                                  |   | Send                         |          | Quizzes          | >        |
|                              |                                  |   | Folders                      |          | Course Binders   | >        |
|                              |                                  |   | Quizzes                      | >        | Observations     | ~ <      |
|                              |                                  |   | Course Binders               | >        | Assess           |          |
|                              |                                  |   | Observations                 | >        | MY TEMPLATES     | >        |
|                              |                                  |   | MY TEMPLATES                 | >        | REPORTS          |          |
|                              |                                  |   | REPORTS                      |          | ASSESSMENT TOOLS |          |
|                              |                                  |   | ASSESSMENT TOOLS             |          | TEMPLATES        |          |
|                              |                                  |   | TEMPLATES                    |          |                  |          |

# I. Pasos requeridos para realizar una observación en Tk20

#### Observará la siguiente pantalla

| Please Select Your Assessment Tool:* | Pleas | se select |         |                    |      |                               | ~                |
|--------------------------------------|-------|-----------|---------|--------------------|------|-------------------------------|------------------|
| Select Course:*                      | +     |           |         |                    |      |                               |                  |
|                                      |       | Course No | Section | Term               | Time | Instructor                    | Location         |
|                                      | 0     | BIOL 3106 | 63836   | SEMESTER AUG-DEC : | 2016 | WOOLCOCK RODRIGUEZ,<br>KAREN; | Arecibo/ B/ 1/ 3 |
|                                      | 0     | BIOL 3106 | 63837   | SEMESTER AUG-DEC : | 2016 | WOOLCOCK RODRIGUEZ,<br>KAREN; | Arecibo/ C/ 1/   |
|                                      | 0     | BIOL 3904 | 44141   | SEMESTER AUG-DEC   | 2016 | WOOLCOCK RODRIGUEZ,<br>KAREN; |                  |
|                                      | _     |           |         |                    |      |                               |                  |

5. Seleccione la herramienta de assessment ("Assessment tool") que utilizará para realizar la observación en su curso. El Sistema le mostrará las que cada usuario tenga disponible.

| Please Select Your Assessment Tool:* | Plase select                                                                                                    | ~           |
|--------------------------------------|----------------------------------------------------------------------------------------------------|-------------|
| Select Course:*                      | Nicola Block<br>Biologi Aldrvia para evaluar el Informe escrito (articulo investigación)<br>Copy of Biologi Nicolac para evaluar el Informe escrito (articulo investigación)<br>Nerometrico I Latione, Via Auditalian<br>Protectione I Constructione Constructione Constructione Constructione<br>Riberica Para evaluar el dorempole non lo biologiano de constructione de distructas<br>Rabrica para evaluar el norme fortación de investigación)<br>Riberica para evaluar el norme fortación de investigación)<br>Riberica para evaluar el norme fortación de investigación)<br>Riberica para evaluar el norme fortación de investigación)<br>Riberica para evaluar la dispusición e 39.00.3904<br>Riberica para evaluar la constructione de destructas<br>Protectica para evaluar la constructione de destructas<br>Riberica para evaluar la constructione de la constructione de destructas<br>Riberica para evaluar la constructione de destructas<br>Riberica para evaluar la constructione de la constructione de destructas<br>Riberica para evaluar la constructione de la constructione de la constructi |             |
| Next                                 | <u></u>                                                                                                    | <u>ncel</u> |

6. Seleccione el curso (el sistema le especifica las secciones que cada profesor está ofreciendo en el término en curso) en el que realizará la observación y utilizará la herramienta de assessement seleccionada.

| Please Select Your Assessment Tool:* | RUBRI | RC BIOL 3904 COURSE ASSESSMENT |         |                                                |      |                               |                   |  |
|--------------------------------------|-------|--------------------------------|---------|------------------------------------------------|------|-------------------------------|-------------------|--|
| Select Course:*                      | +     |                                |         |                                                |      |                               |                   |  |
|                                      |       | Course No                      | Section | Term                                           | Time | Instructor                    | Location          |  |
|                                      | 0     | BIOL 3106                      | 63836   | SEMESTER AUG-DEC 2016<br>SEMESTER AUG-DEC 2016 |      | WOOLCOCK RODRIGUEZ,<br>KAREN; | Arecibo/ B/ 1/ 20 |  |
|                                      | 0     | BIOL 3106                      | 63837   |                                                |      | WOOLCOCK RODRIGUEZ,<br>KAREN; | Arecibo/ C/ 1/ 10 |  |
|                                      | •     | BIOL 3904                      | 44141   | SEMESTER AUG-DEC 2016                          |      | WOOLCOCK RODRIGUEZ,<br>KAREN; |                   |  |
|                                      | _     |                                |         |                                                |      |                               |                   |  |

Next

Cancel

7. Presione Next.

El sistema le mostrará la siguiente pantalla. Observe el nombre de cada estudiante matriculado en su sección.

| ASSESSMENT INFORMATION   |                              |                        |             |       |       |
|--------------------------|------------------------------|------------------------|-------------|-------|-------|
| Assessment Name:*        | Assessment using RUBRIC BIOL | 3904 COURSE ASSESSMENT |             |       |       |
| Total Weight:            | 0.0                          |                        |             |       |       |
| Include in Grade?        | O Yes                        |                        |             |       |       |
|                          | No                           |                        |             |       |       |
| ANTHONY ACOSTA GONZALEZ: | +                            |                        |             |       |       |
|                          | Title                        | Status                 | Submit Date | Grade | Score |
|                          | There is no data to display. |                        |             |       |       |
| SUHEIDY AVILES RULLAN:   | +                            |                        |             |       |       |
|                          | Title                        | Status                 | Submit Date | Grade | Score |
|                          | There is no data to display. |                        |             |       |       |
| JAVIER COLON AVILA:      | +                            |                        |             |       |       |
|                          | Title                        | Status                 | Submit Date | Grade | Score |
|                          | There is no data to display. |                        |             |       |       |
| ISAAC CRESPO ZENO:       | +                            |                        |             |       |       |

8. Presione el símbolo (+) localizado al lado del nombre, para ingresar las puntuaciones obtenidas por cada estudiante. El sistema le presentará la puntuación obtenida por criterio, la puntuación total, y el promedio obtenido.

ADD NEW OBSERVATION

| acion en las actividades programadas en el curso en linea | Altamente competente                                                                                                    | Competente                                                                                                    | Competencia en desarrollo                                                                                                    | Estado critico                                             |
|-----------------------------------------------------------|----------------------------------------------------------------------------------------------------|----------------------------------------------------------------------------------------------------|----------------------------------------------------------------------------------------------------|------------------------------------------------------------|
| Acceso al curso                                           | Оз                                                                                                    | O 2                                                                                                    | <b>O</b> _1                                                                                                    | 0 0                                                        |
|                                                           | Ingresa al 100% de los<br>recursos una vez a la semana.                                                                                                    | Ingresa al 100% de los<br>recursos una vez cada dos<br>semanas.                                                                                                    | Ingresa al 100% de los<br>recursos una vez al mes.                                                                                                    | No ingresa a los recursos ni a<br>las actividades.         |
| Cumplimiento con las                                      | 0 3                                                                                                    | O 2                                                                                                    | O 1                                                                                                    | 0 0                                                        |
| curso                                                     | Cumplio a tiempo con todas<br>las actividades requeridas en<br>el curso.                                                                                                    | Cumplio a tiempo con el 75%<br>de las actividades requeridas<br>en el curso.                                                                                                    | Cumplio a tiempo con el 50%<br>de las actividades requeridas<br>en el curso.                                                                                                    | No ha realizado ninguna de<br>las actividades en el curso. |
| Interaccion con el profesor                               | <b>O</b> 3                                                                                                    | O 2                                                                                                    | O 1                                                                                                    | Ο ο                                                        |
|                                                           | Utiliza una vez a la semana las<br>herramientas disponibles<br>para comunicarse con el<br>profesor, tales como el correo<br>electronico y BB <i>Collaborate</i> .             | Utiliza una vez cada dos<br>semanas las herramientas<br>disponibles para comunicarse<br>con el profesor, tales como el<br>correo electronico y BB<br><i>Collaborate</i> .            | Utiliza una vez al mes a las<br>herramientas disponibles<br>para comunicarse con el<br>profesor, tales como el correo<br>electronico y BB <i>Collaborate</i> .                       | No se ha comunicado con el<br>profesor.                    |
| Interaction con los companeros                            | Plantea preguntas y provee<br>respuestas relacionadas al<br>contenido y actividades del<br>curso a los companeros<br>participantes del curso al<br>menos dos veces en el mes. | O 2<br>Plantea preguntas y provee<br>respuestas relacionadas a el<br>contenido y actividades del<br>curso a los companeros<br>participantes del curso al<br>menos una vez en el mes. | O 1<br>Plantea preguntas y provee<br>respuestas relacionadas a el<br>contenido y actividades del<br>curso a los companeros<br>participantes del curso al<br>menos una vez en el mes. | O 0<br>No ha planteado preguntas ni<br>respuestas.         |
|                                                           |                                                                                                    |                                                                                                    |                                                                                                    | Rubric Score:                                              |
|                                                           |                                                                                                    |                                                                                                    |                                                                                                    | Rubric Mean:                                               |

En la parte inferior, luego de la rúbrica, el sistema le provee un espacio para ingresar comentarios.

| GRADE          |                                                                  |  |  |  |  |  |
|----------------|------------------------------------------------------------------|--|--|--|--|--|
| Record Name:*  | RÚBRICA PARA EVALUAR ACTIVIDAD LECTURA ARTICULO SOBRE QUEMADURAS |  |  |  |  |  |
| Grade:         |                                                                  |  |  |  |  |  |
| Rubrics Total: | 28                                                               |  |  |  |  |  |
| Total Mean:    | 28                                                               |  |  |  |  |  |
| Score:         | 28                                                               |  |  |  |  |  |
|                |                                                                  |  |  |  |  |  |
|                | Submit Save Close                                                |  |  |  |  |  |

9. Luego de realizar la corrección puede validar el total de la rúbrica e ingresar la puntuación (score) que asignará al estudiante.

Si presione *Save* el sistema guardará las puntuaciones asignadas y le permitirá editar las puntuaciones y los comentarios ingresados más adelante. Al presionar *Close*, regresará a la pantalla en la que aparecen los nombres de los estudiantes y notará que el estatus del assessment que se indica es *In progress*.

| +                      | ά.                                                                                                    |                     |             |       |       |  |  |  |  |  |  |
|------------------------|----------------------------------------------------------------------------------------------------|---------------------|-------------|-------|-------|--|--|--|--|--|--|
|                        | Title                                                                                                    | Status              | Submit Date | Grade | Score |  |  |  |  |  |  |
|                        | RÚBRICA PARA EVALUAR ACTIVIDAD<br>LECTURA ARTICULO SOBRE QUEMADURAS                                                                                                    | In Progress         |             |       | 28.0  |  |  |  |  |  |  |
|                        |                                                                                                    |                     |             |       |       |  |  |  |  |  |  |
| Si pre<br>come<br>comp | Si presiona <i>Submit</i> , el sistema guardará las puntuaciones y <b>no</b> le permitirá editar las puntuaciones ni los comentarios. El estaus del assessment indicado es <i>Assessment Complete</i> e indicará la fecha en la que se completó el proceso. |                     |             |       |       |  |  |  |  |  |  |
| +                      | Ĩ                                                                                                    |                     |             |       |       |  |  |  |  |  |  |
|                        | Title                                                                                                    | Status              | Submit Date | Grade | Score |  |  |  |  |  |  |
|                        | RÚBRICA PARA EVALUAR ACTIVIDAD<br>LECTURA ARTICULO SOBRE QUEMADURAS                                                                                                    | Assessment Complete | 11/17/2016  |       | 23.0  |  |  |  |  |  |  |
|                        |                                                                                                    |                     |             |       |       |  |  |  |  |  |  |

#### II. Edición de las puntuaciones otorgadas

En caso de que desee modificar la puntuación o editar un comentario en el sistema, luego de haber sometido la evaluación (*Assessment Complete*), deberá seleccionar para el estudiante el enlace bajo la columna identificada con la palabra *Title*.

| + | Ŧ                                                                                               |                     |             |       |       |  |
|---|-------------------------------------------------------------------------------------------------|---------------------|-------------|-------|-------|--|
|   | Title                                                                                           | Status              | Submit Date | Grade | Score |  |
|   | RÚBRICA PARA EVALUAR ACTIVIDAD<br>LECTURA ARTICULO SOBRE QUEMADURAS:<br>RÊBRICA PARA EVALUAR #1 | Assessment Complete | 11/17/2016  |       | 23.0  |  |

Al seleccionar la evaluación observará que no puede realizar cambios. Para cambiar el estatus de *Assessment Complete* a *In progress* debe presionar el botón *Revoke*.

| Comments       |                                                                                     |                                               |                                          |       |              |
|----------------|-------------------------------------------------------------------------------------|-----------------------------------------------|------------------------------------------|-------|--------------|
| GRADE          |                                                                                     |                                               |                                          |       |              |
| Record Name:*  | RÚ                                                                                  | BRICA PARA EVALUAR ACTIVIDAD LECTURA ARTICULO | O SOBRE QUEMADURAS: RÊBRICA PARA EVALUAI | R #1  |              |
| Grade:         |                                                                                     |                                               |                                          |       |              |
| Rubrics Total: | 2                                                                                   | 3.0                                           |                                          |       |              |
| Total Mean:    | 2                                                                                   | 3                                             |                                          |       |              |
| Score:         | 2                                                                                   | 3.0                                           |                                          |       |              |
| ŧ              | Ť                                                                                   |                                               |                                          |       | Revoke Close |
|                | Title                                                                               | Status                                        | Submit Date                              | Grade | Score        |
|                | RÚBRICA PARA EVALUAR ACTIV<br>LECTURA ARTICULO SOBRE QU<br>RĂŠBRICA PARA EVALUAR #1 | IDAD In Progress<br>IEMADURAS:                | 11/17/2016                               |       | 23.0         |
|                |                                                                                     |                                               |                                          |       |              |

Una vez haya completado el proceso de asignar puntuaciones a los estudiantes que haya evaluado, debe presionar el botón Save, que se encuentra al final de la lista de los estudiantes que, matriculados en la sección del curso,

| KARINA VELAZQUEZ AQUINO: | +     | Ĩ                                                                   |                     |             |       |       |       |      |      |
|--------------------------|-------|---------------------------------------------------------------------|---------------------|-------------|-------|-------|-------|------|------|
|                          | Title | Status                                                              | Submit Date         |             | Grade |       | Score |      |      |
|                          | There | is no data to display.                                              |                     |             |       |       |       |      |      |
| LEE VELAZQUEZ ROJAS:     | +     |                                                                     |                     |             |       |       |       |      |      |
|                          |       | Title                                                               | Status              | Submit Date |       | Grade | Score |      |      |
|                          |       | RÚBRICA PARA EVALUAR ACTIVIDAD<br>LECTURA ARTICULO SOBRE QUEMADURAS | Assessment Complete | 11/17/2016  |       |       | 26.0  |      |      |
| OMAR ZAYAS CRUZ:         | +     | ×.                                                                  |                     |             |       |       |       |      |      |
|                          | Title | Status                                                              | Submit Date         |             | Grade |       | Score |      |      |
|                          | There | is no data to display.                                              |                     |             |       |       |       |      |      |
|                          |       |                                                                     |                     |             |       |       | _     |      |      |
|                          |       |                                                                     |                     |             |       |       |       | Save | lose |

### III. Producción de informes (Reports)

El sistema Tk20 tiene disponible la herramienta de informes, con la que puede desarrollar un documento en que se presentan los datos agregados de la rúbrica utilizada para corregir una actividad. Para producir el informe debe seguir los pasos que se indican a continuación:

1. Seleccione *Reports* 

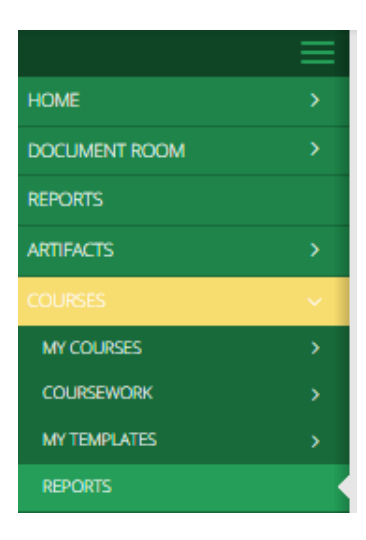

## 2. Seleccione el informe Course 003

| Courses > | Reports                                                                |                                                                                                    | Help |
|-----------|------------------------------------------------------------------------|----------------------------------------------------------------------------------------------------|------|
|           |                                                                        |                                                                                                    |      |
| Ŵ         | 1 E-                                                                   |                                                                                                    |      |
|           | Name 🛦                                                                 | Description V                                                                                                    |      |
|           | Courses 003: Coursework and Observations Assessment Report for Faculty | This NG report display aggregate and comprehensive data on assessments in course assignments, projects,<br>videos, course binders, and observations. Data is limited to assessments submitted by the faculty. It<br>contains data previously found in the Core Report Courses 005, 009, and 075. |      |

## 3. Ingrese los parámetros (todos los indicados con asterisco son requeridos)

| >      | -<br>Previously Saved Report Parameters                            |                                                                           |   |  |  |  |  |  |  |  |  |
|--------|--------------------------------------------------------------------|---------------------------------------------------------------------------|---|--|--|--|--|--|--|--|--|
| $\sim$ | Required and Recommended Filters                                   |                                                                           |   |  |  |  |  |  |  |  |  |
|        | Form Active Status:*                                               | Active                                                                    |   |  |  |  |  |  |  |  |  |
|        | Assessment Tool:*                                                  | RÚBRICA PARA EVALUAR ACTIVIDAD LECTURA ARTICULO SOBRE QUEMADURAS   Active |   |  |  |  |  |  |  |  |  |
|        | Form Instance:*                                                    | RĂBRICA PARA EVALUAR   Active                                             |   |  |  |  |  |  |  |  |  |
|        | Assessment Status:*                                                | Submitted                                                                 |   |  |  |  |  |  |  |  |  |
|        | Term(s):*                                                          | SEMESTER AUG-DEC 2016                                                     |   |  |  |  |  |  |  |  |  |
|        | Course(s):*                                                        | BIOL 3106   63836   SEMESTER AUG-DEC 2016                                 |   |  |  |  |  |  |  |  |  |
|        | Coursework Type:*                                                  | Observation                                                               |   |  |  |  |  |  |  |  |  |
|        | Coursework Template (Note: Applies differently to observations.):* | Efectos fisiologicos de las quemaduras 201710 BIOL 3016 (Observation)     | ) |  |  |  |  |  |  |  |  |
|        |                                                                    |                                                                           |   |  |  |  |  |  |  |  |  |
|        | Programs:*                                                         | None, Juris Doctor, Unassigned                                            |   |  |  |  |  |  |  |  |  |
|        | Majors:*                                                           | BS - BIOLOGY, BS - BIOTECHNOLOGY                                          |   |  |  |  |  |  |  |  |  |
|        | Minors:*                                                           | None ~                                                                    |   |  |  |  |  |  |  |  |  |
|        | User Group:*                                                       | Please select ~                                                           |   |  |  |  |  |  |  |  |  |

# 4. Complete la información de la sección *Report Display Options*

| port Display Options                                   |                                         |  |  |  |  |  |  |  |  |
|--------------------------------------------------------|-----------------------------------------|--|--|--|--|--|--|--|--|
| Include prepared on date stamp:                        | O Yes                                   |  |  |  |  |  |  |  |  |
|                                                        | O No                                    |  |  |  |  |  |  |  |  |
| Include prepared by user:                              | O Yes                                   |  |  |  |  |  |  |  |  |
|                                                        | O No                                    |  |  |  |  |  |  |  |  |
| For Rubric calculations only (e.g. mean, median, mode, | O Use predefined rubric values          |  |  |  |  |  |  |  |  |
| and standard deviation):                               | O Use values manually input by assessor |  |  |  |  |  |  |  |  |
| For Likert Scale and Rubric question types only:       | O Display criteria together             |  |  |  |  |  |  |  |  |
|                                                        | O Display criteria separately           |  |  |  |  |  |  |  |  |
|                                                        |                                         |  |  |  |  |  |  |  |  |
|                                                        |                                         |  |  |  |  |  |  |  |  |

5. Presione el botón Generate.

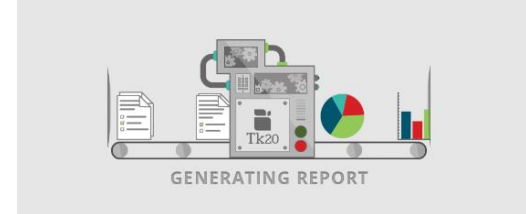

Una vez complete el proceso, el sistema le mostrará los datos agregados para cada criterio presentado en la rúbrica y una representación gráfica. Puede optar por producir una versión Excel o PDF.

| Rubric                                                                                                    | * | Deficiente | %  | Deficiente | * | Aceptable | %<br>A | eptable | #<br>Sat | isfactorio | %<br>Satisfactorio | * | Excelente | %<br>E | xcelente |
|----------------------------------------------------------------------------------------------------|---|------------|----|------------|---|-----------|--------|---------|----------|------------|--------------------|---|-----------|--------|----------|
| 1. Enumeró las respuestas<br>locales de los tejidos<br>producto de las<br>quemaduras.                                           | 0 |            | 0% |            | 0 |           | 0%     |         | 0        |            | 0%                 | 9 |           | 100%   |          |
| 2.Enumeró las respuestas<br>sistemas producto de las<br>quemaduras.                                                             | 0 |            | 0% |            | 0 |           | 0%     |         | 3        |            | 33.33%             | 6 |           | 66.67% |          |
| <ol> <li>Explicó los mecanismos<br/>termales mediante los que<br/>se producen las<br/>quemaduras.</li> </ol>                    | 0 |            | 0% |            | 0 |           | 0%     |         | 0        |            | 0%                 | 9 |           | 100%   |          |
| <ol> <li>Explicó los mecanismos<br/>eléctricos mediante los<br/>que se producen las<br/>quemaduras.</li> </ol>                  | D |            | 0% |            | 0 |           | 0%     |         | 0        |            | 0%                 | 9 |           | 100%   |          |
| 5. Explicó los mecanismos<br>químicos mediante los<br>que se producen las<br>quemaduras.                                        | 0 |            | 0% |            | 0 |           | 0%     |         | 4        |            | 44.44%             | 5 |           | 55.56% |          |
| <ol> <li>Explicó aspectos sobre<br/>los daños producidos por<br/>quemaduras que no son<br/>producto de un accidente.</li> </ol> | 0 |            | 0% |            | 0 |           | 0%     |         | 2        |            | 22.22%             | 7 |           | 77.78% |          |
|                                                                                                    |   |            |    |            |   | Stack Bar |        |         | ~        |            |                    |   |           |        |          |
|                                                                                                    |   |            |    |            |   |           | Rub    | ic      |          |            |                    |   |           |        |          |
| eró las respu                                                                                                    |   |            |    |            |   |           |        |         |          |            |                    |   |           |        |          |
| ró las respue                                                                                                    |   |            |    |            |   |           |        |         |          |            |                    |   |           |        |          |
| icó los meca                                                                                                    |   |            |    |            |   |           |        |         |          |            |                    |   |           |        |          |
| ó los mecan                                                                                                    |   |            |    |            |   |           |        |         |          |            |                    |   |           |        |          |
| có los mecan                                                                                                    |   |            |    |            |   |           |        |         |          |            |                    |   |           |        |          |
| có aspectos                                                                                                    |   |            |    |            |   |           |        |         |          |            |                    |   |           |        |          |
| vó una refle                                                                                                    |   |            |    |            |   |           |        |         |          |            |                    |   |           |        |          |
| flexión menc                                                                                                    |   |            |    |            |   |           |        |         |          |            |                    |   |           |        |          |
| uvó referenci                                                                                                    |   |            |    |            |   | 1         |        |         |          |            |                    |   |           |        |          |
| egó puntualm                                                                                                    |   |            |    |            |   |           |        |         |          |            |                    |   |           |        |          |
|                                                                                                    |   |            |    |            |   |           |        |         |          |            |                    |   |           |        |          |

Generate Save Report Parameters Cancel